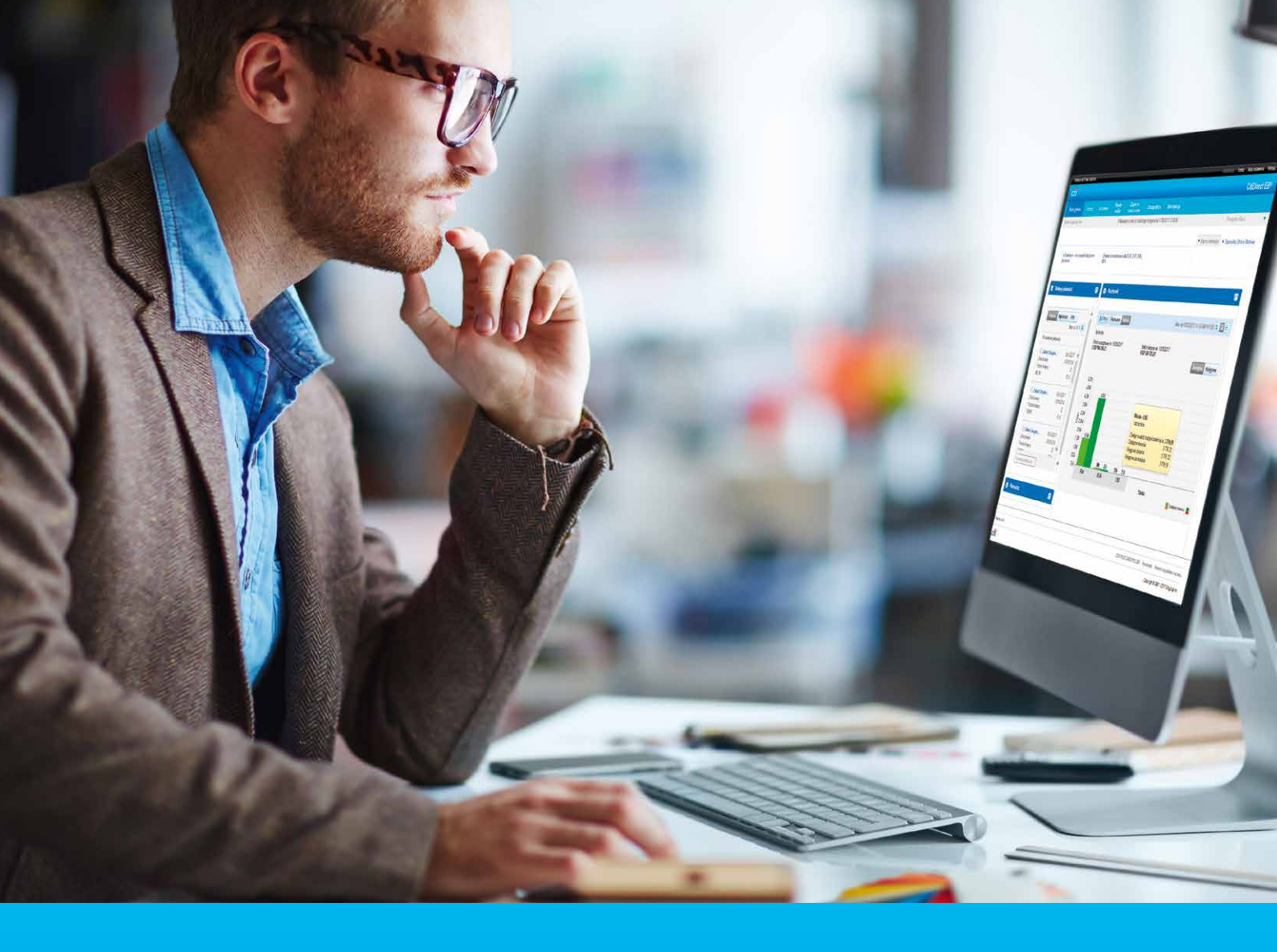

## Podręcznik Użytkownika CitiDirect BE Mobile

#### CitiService

Pomoc Techniczna CitiDirect BE tel. 801 343 978, +48 22 690 15 21 poniedziałek - piątek; 8:00 - 17:00 helpdesk.ebs@citi.com

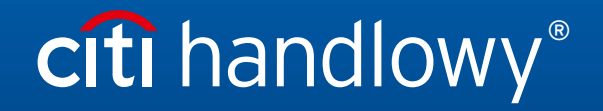

www.citihandlowy.pl Bank Handlowy w Warszawie S.A.

## Spis treści

| 1.  | Wstęp                                    | 3  |
|-----|------------------------------------------|----|
| 2.  | Wprowadzanie płatności z wzorca          | 6  |
| 3.  | Autoryzacja/zwalnianie płatności         | 9  |
| 4.  | Autoryzacja/zwalnianie listy płatności   | 11 |
| 5.  | Autoryzacja zaimportowanego pliku        | 13 |
| 6.  | Filtrowanie płatności                    | 14 |
| 7.  | Szczegóły transakcji                     | 15 |
| 8.  | Saldo rachunku                           | 17 |
| 9.  | Zagregowana informacja bieżąca o saldach | 18 |
| 10. | Linkowanie                               | 20 |
| 11. | Powiadomienia sms oraz e-mail            | 21 |
|     |                                          |    |

### 1. Wstęp

CitiDirect BE Mobile jest serwisem pozwalającym na łączenie się z platformą bankowości elektronicznej za pomocą telefonów komórkowych, tabletów i innych urządzeń mobilnych. CitiDirect BE Mobile oferuje wybrane funkcjonalności dostępne w CitiDirect BE.

#### Funkcjonalności serwisu mobilnego:

- wprowadzanie płatności z wzorca
- autoryzacja i zwalnianie płatności
- autoryzacja i zwalnianie listy płatności
- autoryzacja importu pliku
- podgląd sald bieżących i historii operacji na rachunkach
- zagregowana informacja bieżąca o saldach na rachunkach
- linkowanie pomiędzy profilami Klienta
- powiadomienia SMS oraz e-mail

#### Wymagania techniczne

Serwis jest kompatybilny z przeglądarkami internetowymi dostępnymi na tabletach oraz smartfonach pracujących pod kontrolą następujących systemów operacyjnych: BlackBerry, Apple iOS, Android, Windows oraz Symbian.

#### Logowanie

W przeglądarce internetowej otwórz: <u>https://m.citidirect.com</u>

Logowanie przebiega identycznie jak do serwisu stacjonarnego.

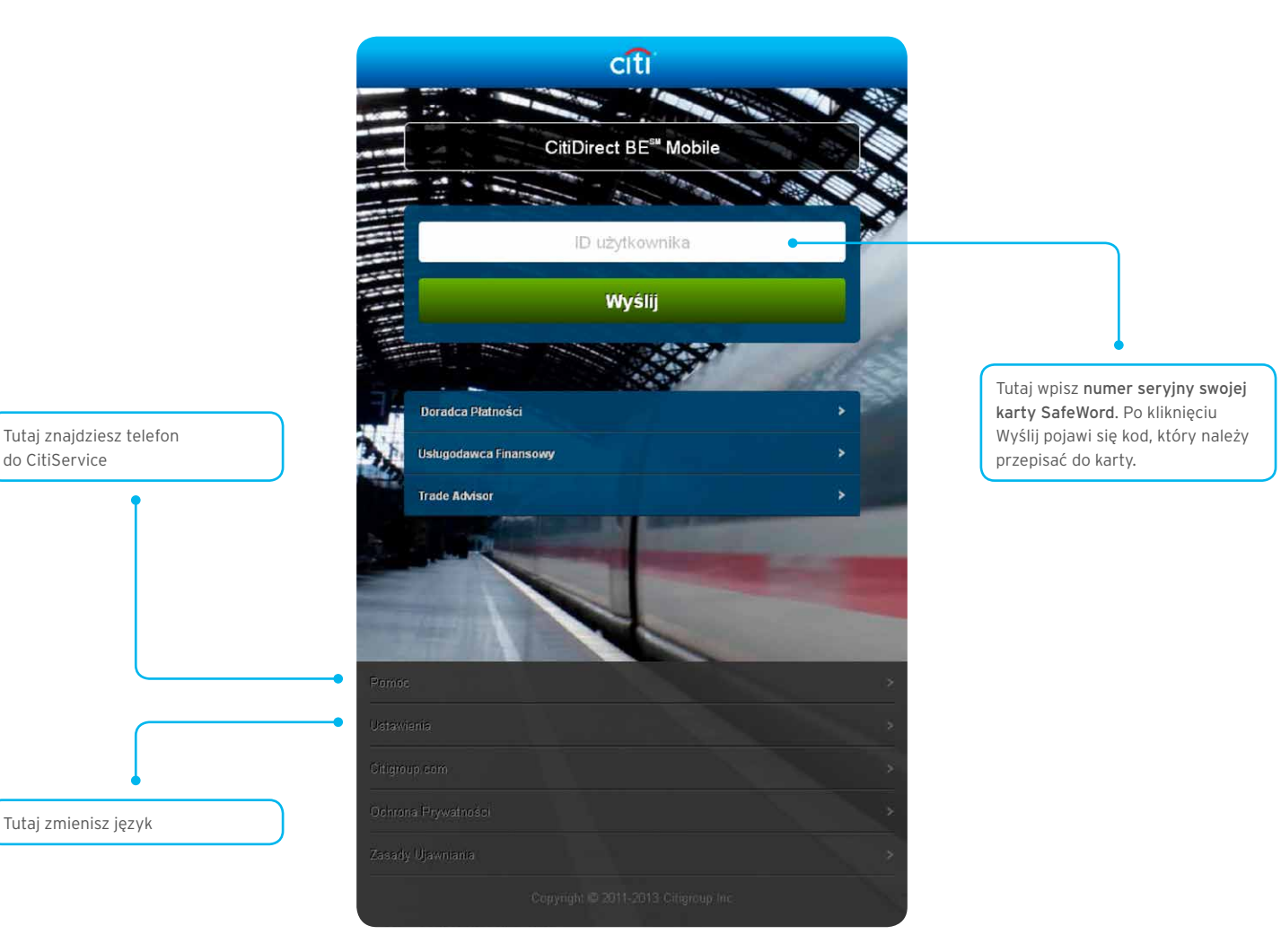

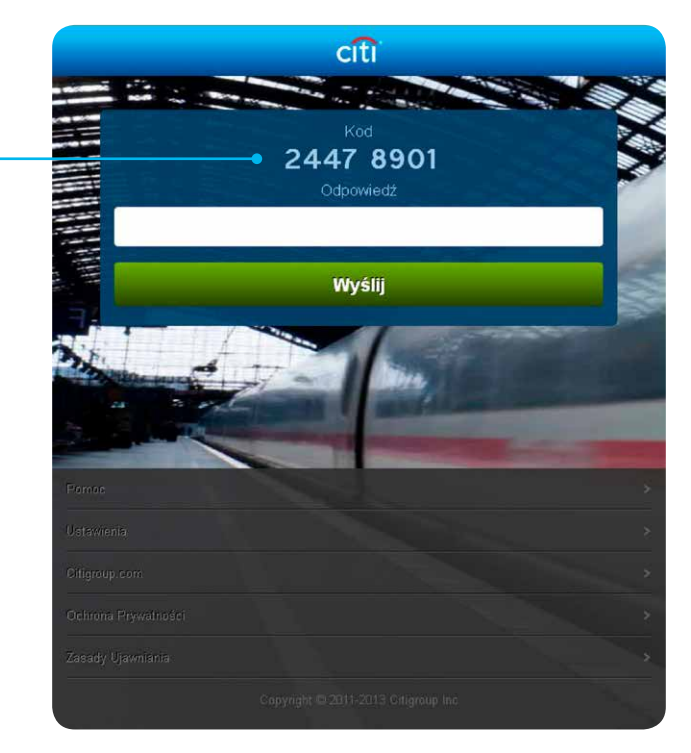

#### UWAGA!

Na stronie logowania pojawi się kod składający się z **ośmiu** cyfr – zamiast dotychczasowych dziewięciu.

Po włączeniu karty safeword i wpisaniu pin-u należy najpierw wcisnąć na karcie cyfrę **9**, a następnie przepisać do niej podany na ekranie logowania kod. następnie należy przepisać nowy kod wygenerowany na wyświetlaczu karty do pola "odpowiedź"

na ekranie logowania i wcisnąć przycisk WYŚLIJ.

#### Strona Główna

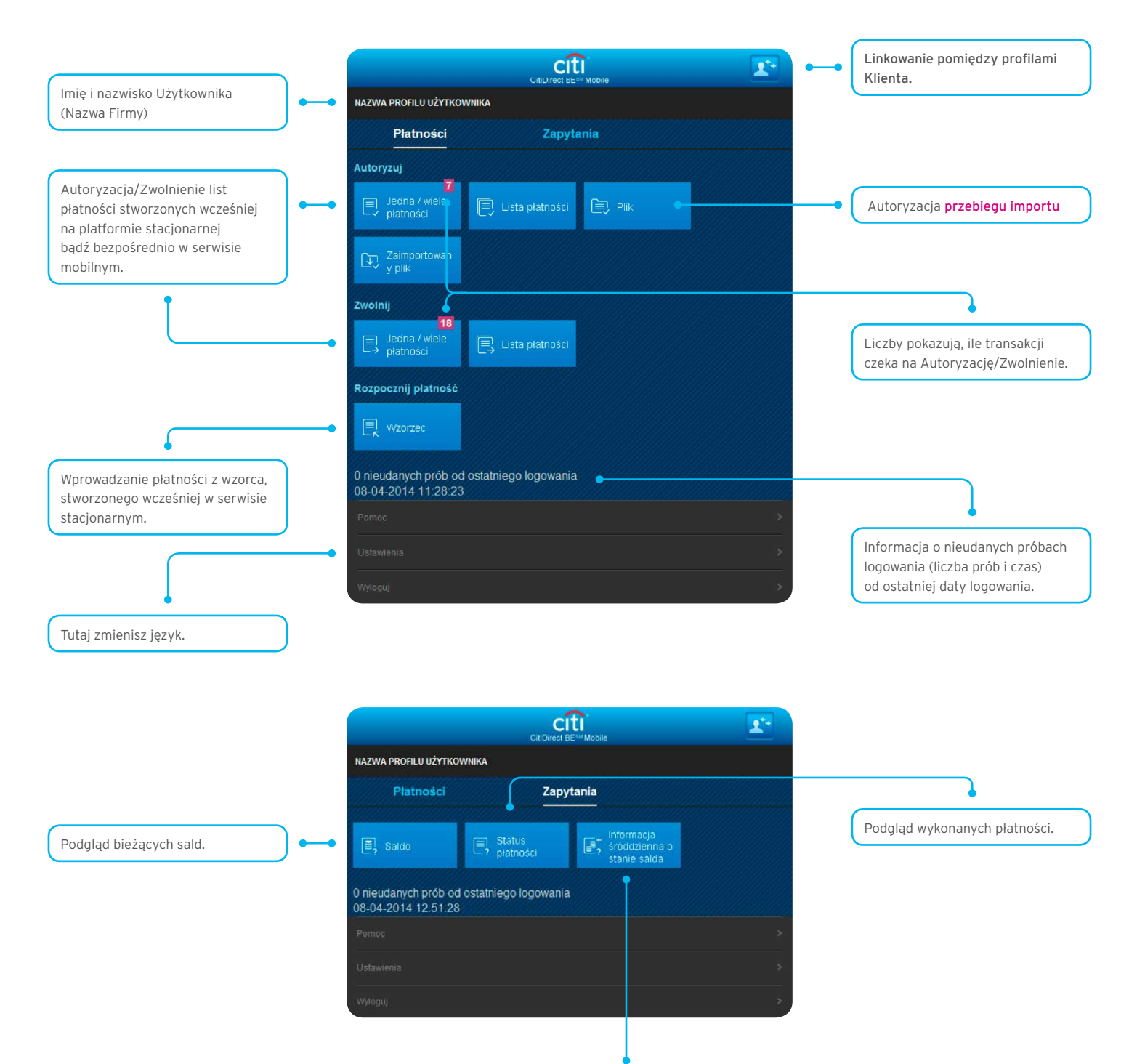

Zagregowana informacja bieżąca o saldach na rachunkach.

### 2. Wprowadzanie płatności z wzorca

Wybranie na Stronie głównej opcji **Wzorzec** w sekcji "Rozpocznij płatność" powoduje pojawienie się poniższego ekranu. Wprowadzenie płatności w serwisie mobilnym jest możliwe jedynie z wcześniej utworzonego wzorca w serwisie stacjonarnym.

Funkcjonalność dostępna jest jedynie dla typu wzorca w pełni zablokowanego oraz następujących metod płatności:

- przelew krajowy (przelew zwykły, przelew do urzędu skarbowego, przelew do ZUS)
- przelew zagraniczny.

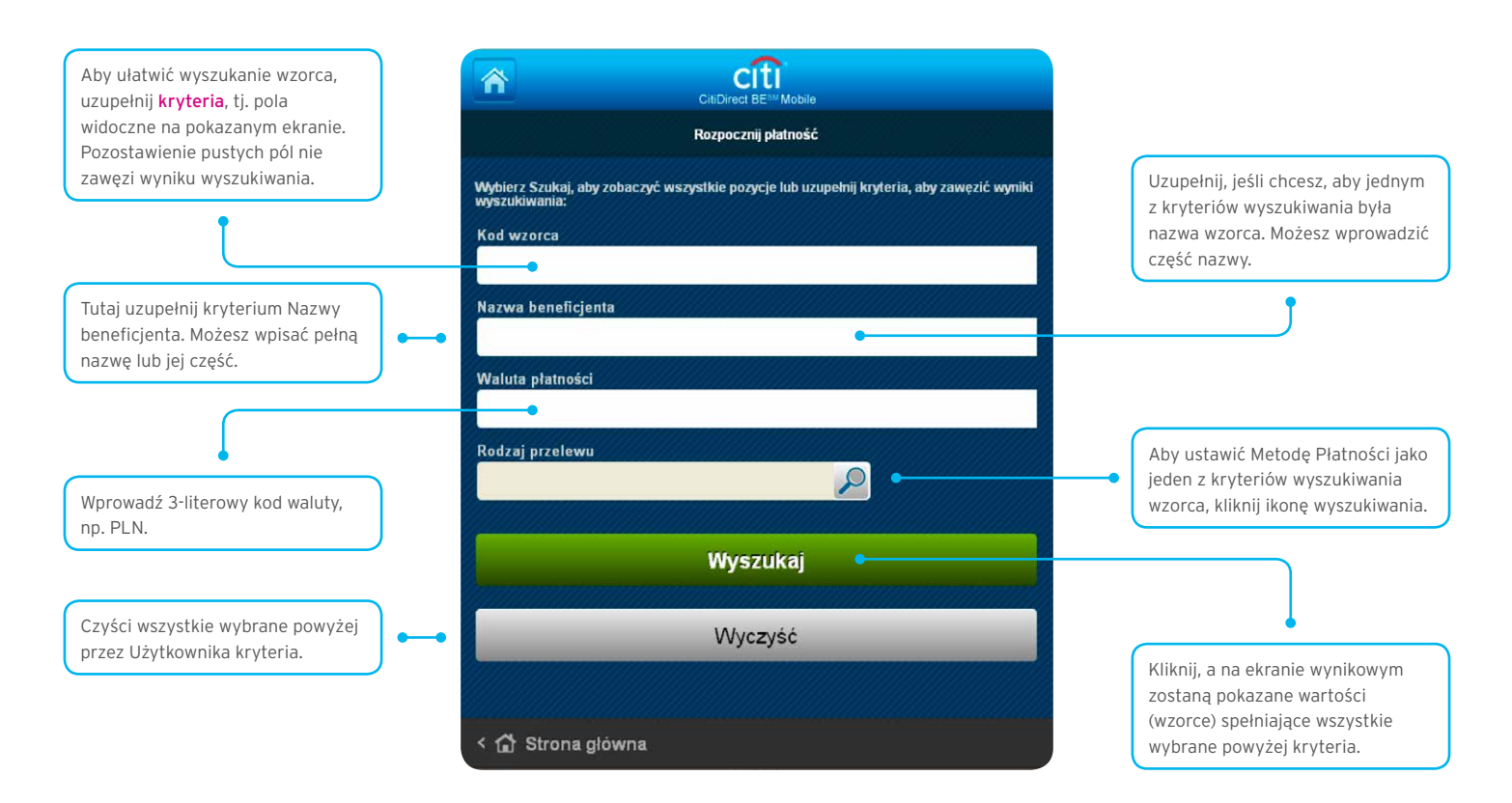

Po wybraniu kryterium Metody Płatności pojawi się poniższy ekran, który umożliwi wyszukanie wzorca. Możliwe jest zaznaczenie więcej niż jednej metody płatności.

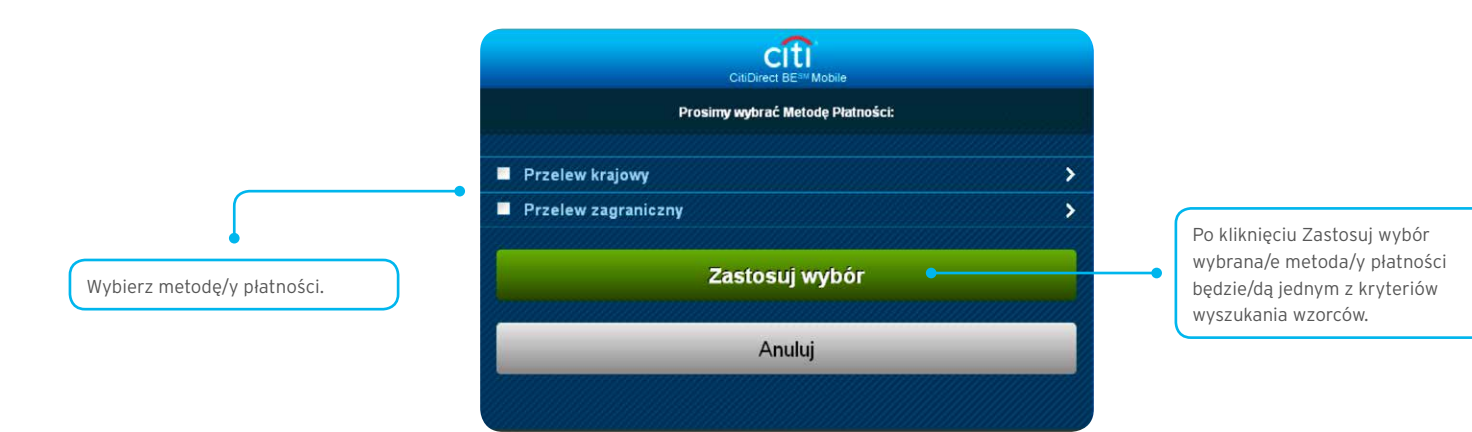

Poniżej zaprezentowano przykładowy ekran listy dostępnych wzorców - według wybranych uprzednio przez Użytkownika kryteriów.

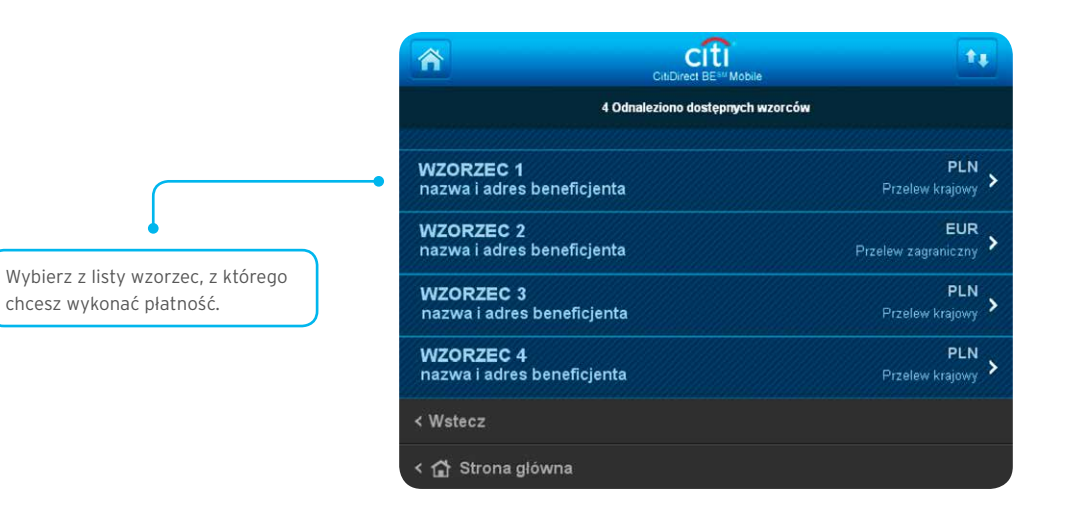

Po wybraniu wzorca wyświetlą się niżej zaprezentowane szczegóły do uzupełnienia.

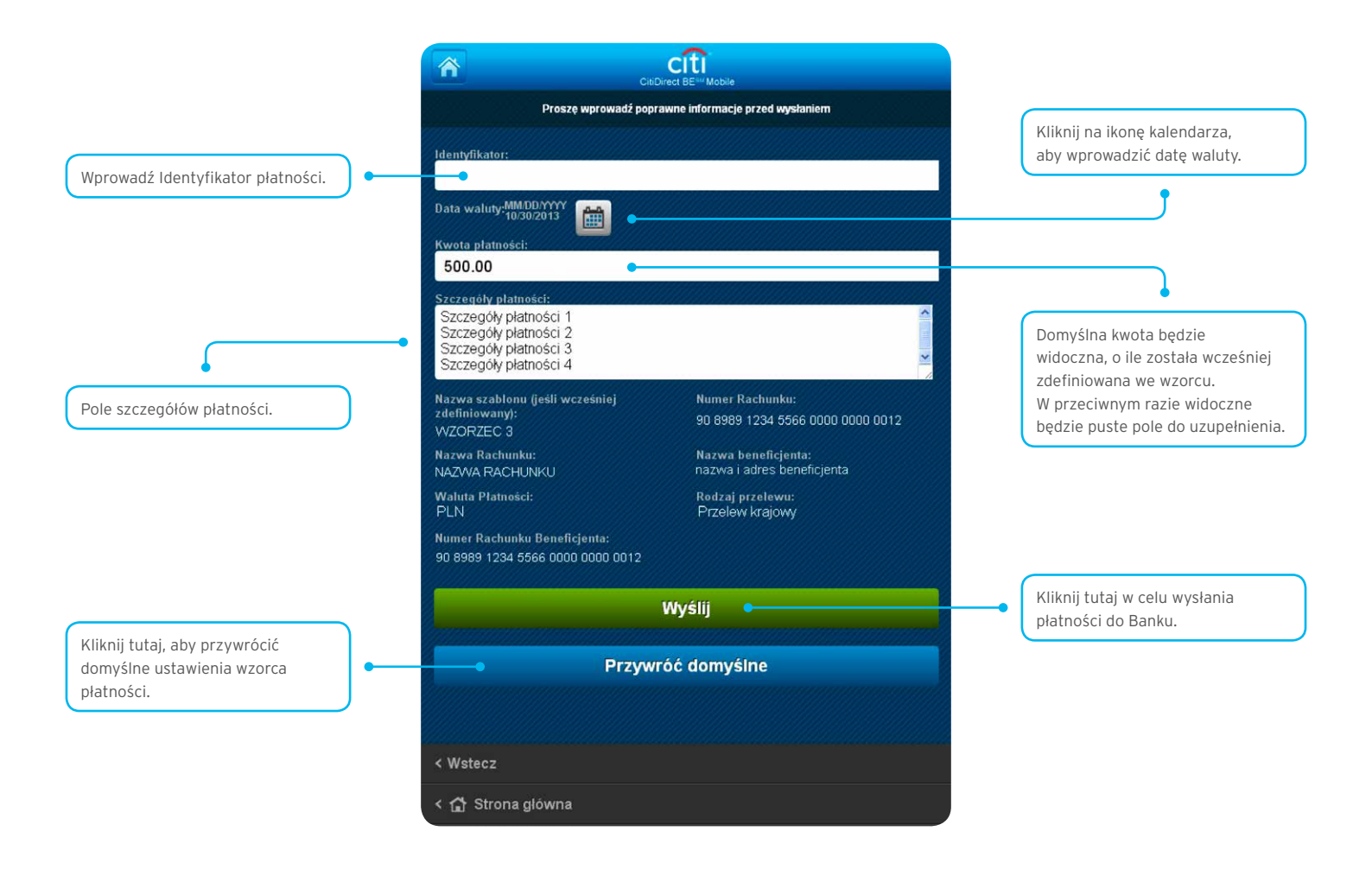

### 3. Autoryzacja/Zwalnianie płatności

Ekrany Autoryzacji i Zwalniania wyglądają identycznie. Na poniższym przykładzie przedstawiono ekran autoryzacyjny, Jednakże wszystkie objaśnienia odnoszą się w takim samym stopniu do ekranu Zwolnienia.

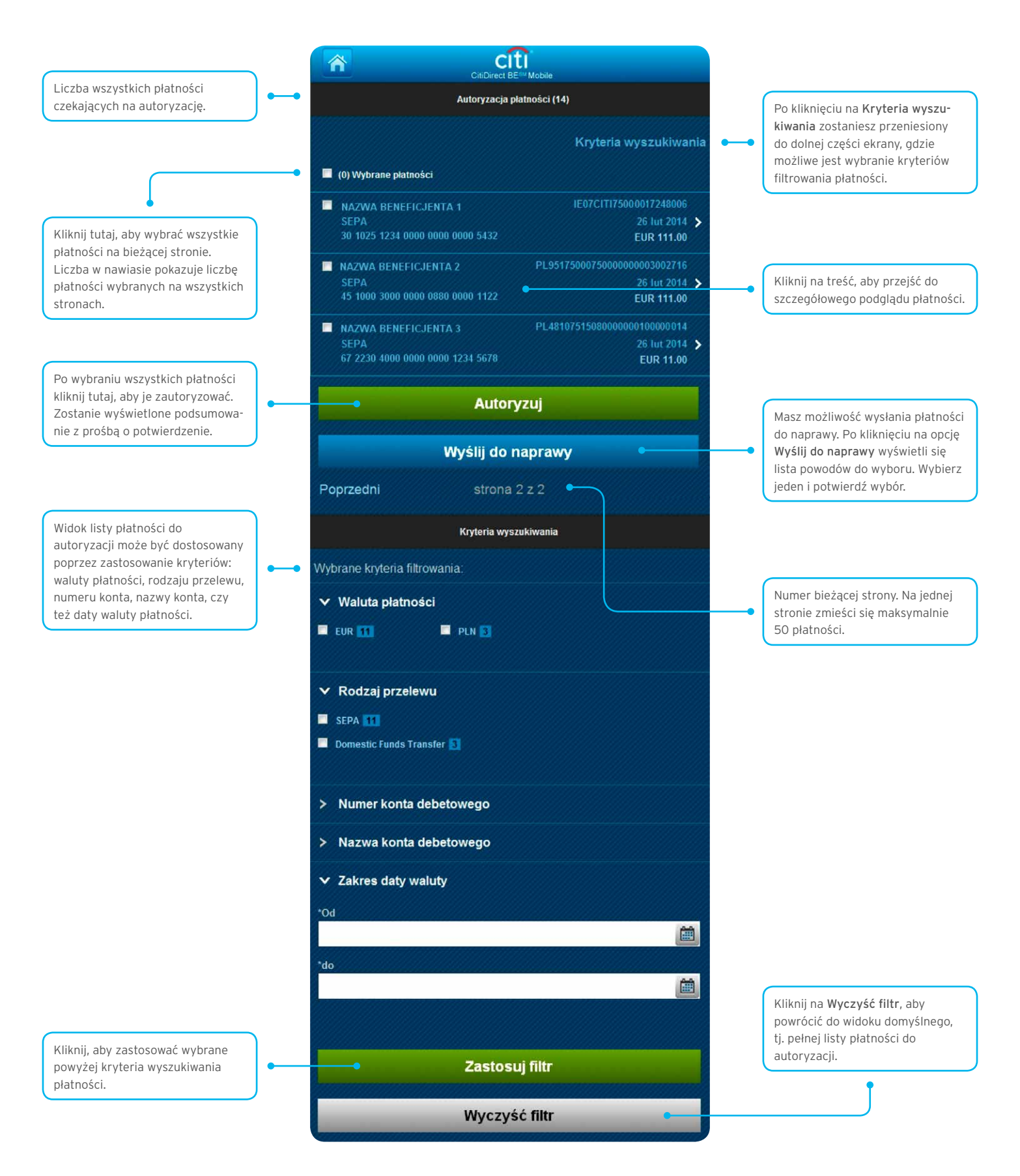

Pole **Kod wzorca** informuje o tym, jaki szablon został wykorzystany do utworzenia tej płatności.

Zależnie od tego, czy **Szczegóły** płatności zostały wyświetlone z widoku listy Autoryzacji Płatności czy Zwalniania Płatności, przycisk będzie umożliwiał Autoryzację bądź Zwolnienie danej płatności.

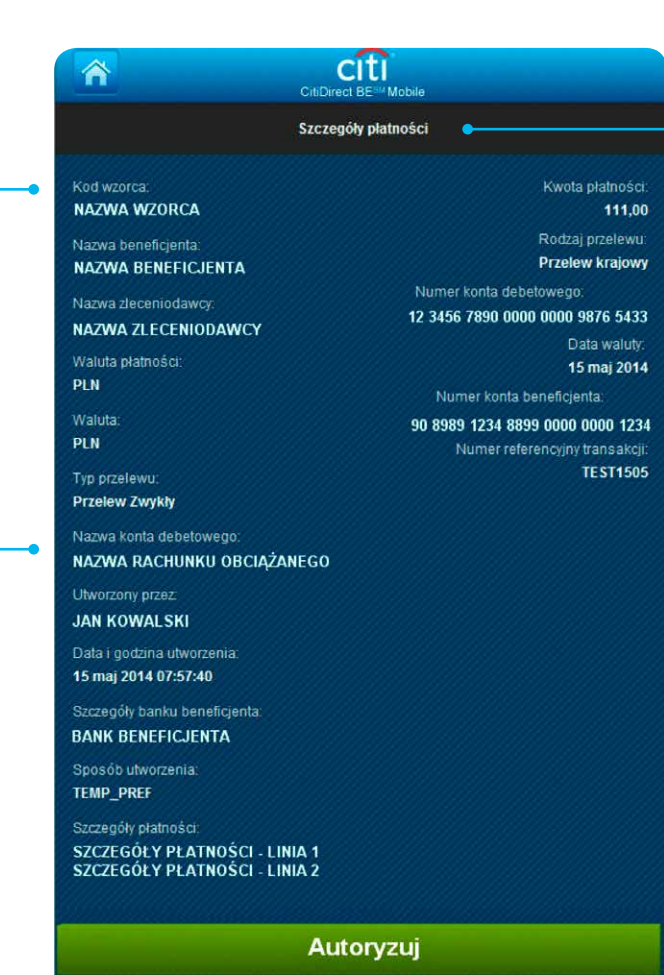

Ekran **Szczegółów płatności**, który wyświetla się po kliknięciu na znajdującą się na liście płatność.

### 4. Autoryzacja/Zwalnianie Listy płatności

W celu przyspieszenia procesu autoryzacji/zwolnienia większej liczby płatności można stworzyć listę. **Poszczególne płatności**, które widnieją w ramach stworzonej listy, są także widoczne, odpowiednio, do autoryzacji/zwolnienia płatności pojedyńczych. Na poniższym przykładzie przedstawiono ekran Autoryzacji Listy, jednakże poniższe objaśnienia dotyczą w równym stopniu ekranu przeznaczonego do Zwalniania List.

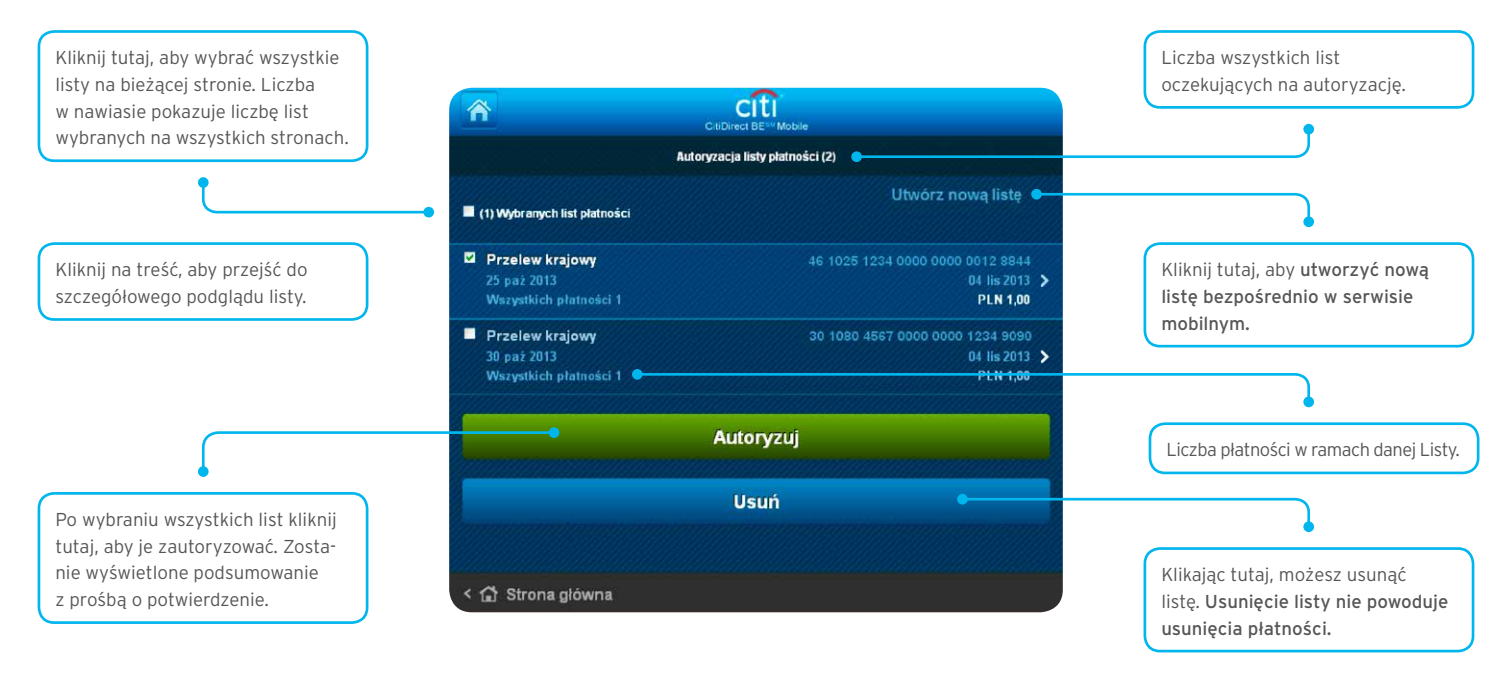

Możesz stworzyć Listę płatności do autoryzacji bezpośrednio w serwisie mobilnym, na podstawie wybranych kryteriów.

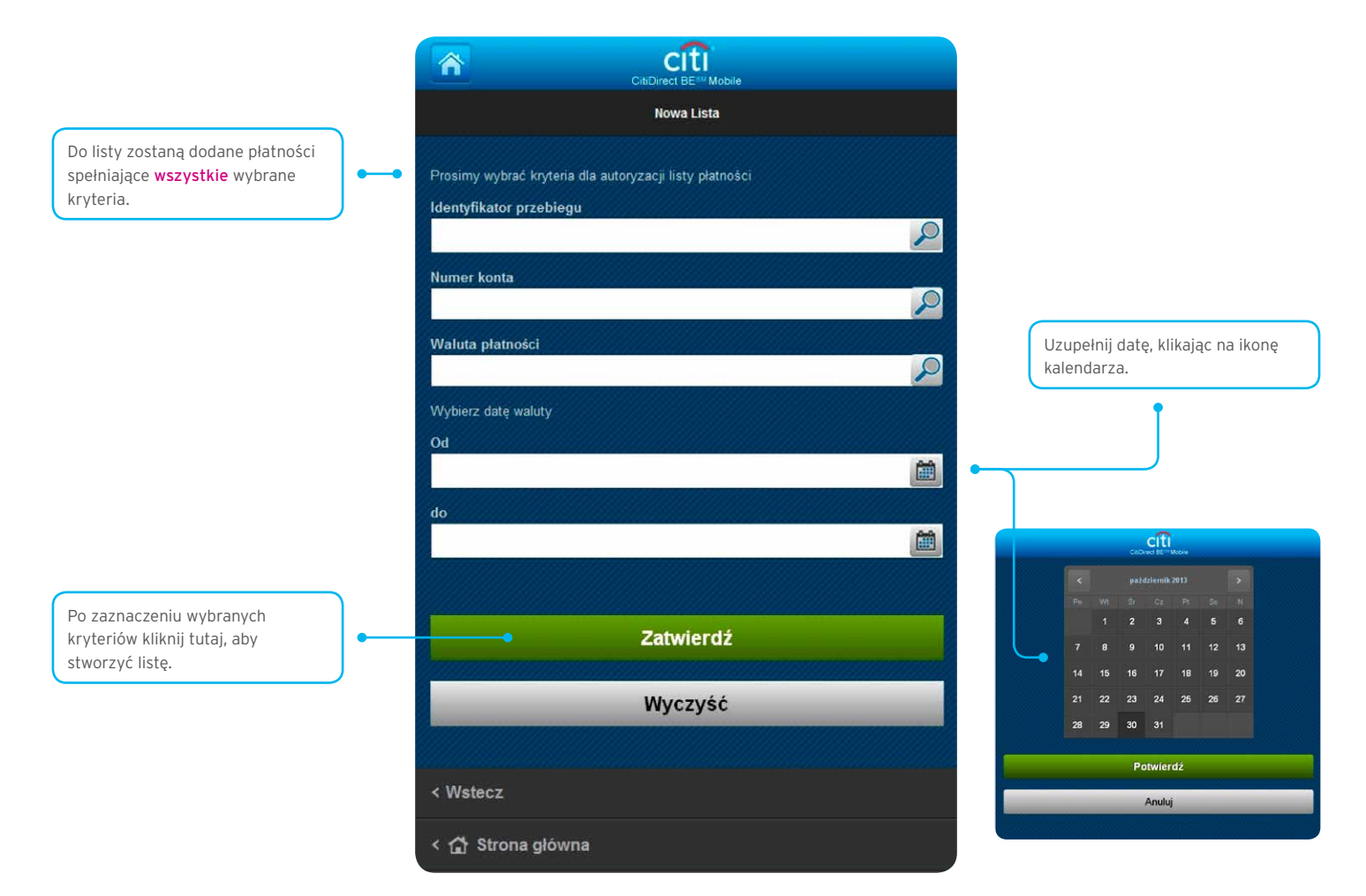

### 5. Autoryzacja Zaimportowanego Pliku

CitiDirect BE Mobile umożliwia również autoryzację zaimportowanego wcześniej w serwisie stacjonarnym pliku z płatnościami. Poniżej zaprezentowano ekrany, jakie pojawią się po wyborze opcji Zaimportowany plik w sekcji **Autoryzuj** menu głównego.

| W celu autoryzacji należy wyszu-<br>kać zaimportowany w serwisie                                                                                                    | r cîti                                                                                                    |                                                                                                    |
|----------------------------------------------------------------------------------------------------|----------------------------------------------------------------------------------------------------|----------------------------------------------------------------------------------------------------|
| stacjonarnym plik z płatnościami.                                                                                                    | CitiDirect BE <sup>sut</sup> Mobile Autoryzuj zaimportowany plik                                                                                                    | Możesz wyszukać plik,<br>wprowadzajac identyfikator                                                                                                    |
| [                                                                                                    | Proszę wprowadź poniższe kryteria:                                                                                                    | przebiegu importu.                                                                                                    |
|                                                                                                    | ldentyfikator przebiegu                                                                                                    |                                                                                                    |
|                                                                                                    | Nazwa profilu                                                                                                    |                                                                                                    |
|                                                                                                    |                                                                                                    |                                                                                                    |
| •                                                                                                    | Nazwa pliku                                                                                                    |                                                                                                    |
| rofil importu, z którego plik został<br>aimportowany.                                                                                                    | Names with second and the second second                                                                                                    |                                                                                                    |
|                                                                                                    | Nazwa uzyikownika przebiegu                                                                                                    | Nazwisko i Imię Użytkownika, któ                                                                                                    |
|                                                                                                    |                                                                                                    | Zampor towar pirk do systemu.                                                                                                    |
|                                                                                                    |                                                                                                    |                                                                                                    |
| liknii Wyszukai w celu                                                                                                    | Muczuść                                                                                                    |                                                                                                    |
| vyświetlenia plików spełniających                                                                                                    | VVyczysc                                                                                                    |                                                                                                    |
| wybrane powyżej kryteria.                                                                                                    |                                                                                                    |                                                                                                    |
|                                                                                                    | < 😭 Strona glówna                                                                                                    |                                                                                                    |
|                                                                                                    |                                                                                                    |                                                                                                    |
|                                                                                                    |                                                                                                    |                                                                                                    |
|                                                                                                    |                                                                                                    |                                                                                                    |
|                                                                                                    | CitiDirect BE <sup>TH</sup> Mobile<br>Piliki dostępne do autoryzacji (5)                                                                                                    |                                                                                                    |
|                                                                                                    | CitiDirect BE <sup>TM</sup> Mobile<br>Pfiliki dostępne do autoryzacji (5)<br>(1) pliki zaznaczone                                                                                                    |                                                                                                    |
|                                                                                                    | Ciribleret Bell* Mobile<br>Pliki dostępne do autoryzacji (5)  (1) pliki zaznaczone (1) pliki zaznaczone (1) pliki za     | BYPASS<br>Możesz zobaczyć, na którym                                                                                                    |
|                                                                                                    | CitiDirect BE <sup>IM</sup> Mobile         Pliki dostępne do autoryzacji (5)         Itili (1) pliki zaznaczone         Itili 18397051 (2)         Wymagana autoryzacja poziomu 1         C: ŚcieżkaPliku/                                                                                                    | BYPASS<br>13.26 ><br>OWNIKA                                                                                                    |
|                                                                                                    | CitiDirect BE <sup>IM</sup> Mobile  Pliki dostępne do autoryzacji (5)  (1) pliki zaznaczone  18397051 (2)  18397051 (2)  MTMS DFT (2)  Wymagana autoryzacja poziomu 1 C: šcieżkaPliku/ NAZWA UŻYTKO  18471416 (6)  MTMS DFT (2)  Vymagana autoryzacja poziomu 1 C: ścieżkaPliku/ NAZWA UŻYTKO                                                                                                    | BYPASS<br>13.26 ><br>ownika<br>BYPASS<br>26.52 ><br>cownika                                                                                                    |
| ista plików oczekujących na                                                                                                    |                                                                                                    | BYPASS<br>13.26<br>ownika<br>BYPASS<br>26.52<br>BYPASS<br>26.52                                                                                                    |
| ista plików oczekujących na<br>utoryzację.                                                                                                    | CitiDirect BE <sup>IM</sup> Mobile      Pikid dostępne do autoryzacji (5)      (1) pliki zaznaczone      18397051 (2)      MTMS DFT i      Wymagana autoryzacja poziomu 1      C:ŚcieżkaPliku/      18471416 (6)      MTMS DFT i      Wymagana autoryzacja poziomu 1      C:ŚcieżkaPliku/      18491865 (6)      MTMS DFT i      Wymagana autoryzacja poziomu 1      C:ŚcieżkaPliku/      NAZWA UŻYTKO                                                                                                    | BYPASS<br>13.26 ><br>OWNIKA<br>BYPASS<br>26.52 ><br>COWNIKA<br>BYPASS<br>26.53 ><br>OWNIKA                                                                                                    |
| ista plików oczekujących na<br>utoryzację.                                                                                                    | CitiDirect BE <sup>IM</sup> Mobile      Piliki dostępne do autoryzacji (5)      (1) piliki zaznaczone      (1) piliki zaznaczone      (1) piliki zaznaczone      (1) piliki zaznaczone      (1) piliki zaznaczone      (2) 18397051 (2)      MTMS DFT      Wymagana autoryzacja poziomu 1      C: ŚcieżkaPliku      NAZWA UŻYTKe      18491865 (6)      MTMS DFT      Wymagana autoryzacja poziomu 1      C: ŚcieżkaPliku      NAZWA UŻYTKe      18491867 (6)      MTMS DFT      Wymagana autoryzacja poziomu 1      C: ŚcieżkaPliku      NAZWA UŻYTKe      18491867 (6)      MTMS DFT      Wymagana autoryzacja poziomu 1      C: ŚcieżkaPliku      NAZWA UŻYTKe      18491867 (6)      MTMS DFT      Wymagana autoryzacja poziomu 1      C: ŚcieżkaPliku      NAZWA UŻYTKe      18491867 (6)      MTMS DFT      Wymagana autoryzacja poziomu 1      C: ŚcieżkaPliku      NAZWA UŻYTKe      18491867 (6)      MTMS DFT      Wymagana autoryzacja poziomu 1      C: ŚcieżkaPliku      NAZWA UŻYTKe      18491867 (6)      MTMS DFT      Wymagana autoryzacja poziomu 1      C: ŚcieżkaPliku      NAZWA UŻYTKe      18491867 (6)      MTMS DFT      Wymagana autoryzacja poziomu 1      C: ŚcieżkaPliku      NAZWA UŻYTKe      18491867 (6)      MTMS DFT      Wymagana autoryzacja poziomu 1      C: ŚcieżkaPliku      NAZWA UŻYTKe      18491867 (6)      MTMS DFT      Wymagana autoryzacja poziomu 1      C: ŚcieżkaPliku      NAZWA UŻYTKe      18491867 (6)      MTMS DFT      Wymagana autoryzacja poziomu 1      C: ŚcieżkaPliku      NAZWA UŻYTKe      18491867 (6)      MTMS DFT      Wymagana autoryzacja poziomu 1      C: ŚcieżkaPliku      NAZWA UŻYTKe      18491867 (6)      MTMS DFT      Wymagana autoryzacja poziomu 1      C: ŚcieżkaPliku      NAZWA UŻYTKe      18491867 (6)      MTMS DFT      MIMS DFT      MIMS DFT      MIMS DFT      MIMS      MIMS      MAZWA UŻYTKe      MIMS      MAZWA UŻYTKe      MIMS      MAZWA UŻYTKe      MIMS      MIMS      MIMS      MIMS      MIMS      MIMS      MIMS      MIMS      MIMS      MIMS      MIMS      MIMS      MIMS      MIMS      MIMS      MIMS      MIMS    | BYPASS<br>13.26 ><br>OWNIKA<br>BYPASS<br>26.52 ><br>COWNIKA<br>BYPASS<br>26.53 ><br>OWNIKA<br>BYPASS<br>26.53 ><br>OWNIKA                                                                                                    |
| ista plików oczekujących na<br>utoryzację.<br><sup>I</sup> rzycisk "Autoryzuj" przekieruje<br>ię do ekranu potwierdzenia.                                                                                                    | Cirblinet BE <sup>IIII</sup> Motile      Pilki dostępne do autoryzacji (S)      Iti (1) pilki zaznaczone      (1) pilki zaznaczone      Iti 18397051 (2)      MTMS DFT      Wymagana autoryzacja poziomu 1      C:ścieżkaPliku      NAZWA UŻYTK      18491865 (6)      MTMS DFT      Wymagana autoryzacja poziomu 1      C:ścieżkaPliku      NAZWA UŻYTK      18491867 (6)      MTMS DFT      Wymagana autoryzacja poziomu 1      C:ścieżkaPliku      NAZWA UŻYTK      18491867 (6)      MTMS DFT      Wymagana autoryzacja poziomu 1      C:ścieżkaPliku      NAZWA UŻYTK      18491867 (6)      MTMS DFT      Wymagana autoryzacja poziomu 1      C:ścieżkaPliku      NAZWA UŻYTK      18491875 (6)      MTMS DFT      Wymagana autoryzacja poziomu 1      C:ścieżkaPliku      NAZWA UŻYTK      18491875 (6)      MTMS DFT      Wymagana autoryzacja poziomu 1      C:ścieżkaPliku      NAZWA UŻYTK      18491875 (6)      MTMS DFT      Wymagana autoryzacja poziomu 1      C:ścieżkaPliku      NAZWA UŻYTK      18491875 (6)      MTMS DFT      Wymagana autoryzacja poziomu 1      C:ścieżkaPliku      NAZWA UŻYTK      18491875 (6)      MTMS DFT      Wymagana autoryzacja poziomu 1      C:ścieżkaPliku      NAZWA UŻYTK      18491875 (6)      MTMS DFT      Wymagana autoryzacja poziomu 1      C:ścieżkaPliku      NAZWA UŻYTK      18491875 (6)      MTMS DFT      Wymagana autoryzacja poziomu 1      C:ścieżkaPliku      NAZWA UŻYTK      18491875 (6)      MTMS DFT      Wymagana autoryzacja poziomu 1      C:ścieżkaPliku      NAZWA UŻYTK      18491875 (6)      MTMS DFT      Wymagana autoryzacja poziomu 1      C:ścieżkaPliku      NAZWA UŻYTK      18491875 (6)      MTMS DFT      Wymagana autoryzacja poziomu 1      C:ścieżkaPliku      NAZWA UŻYTK      18491875 (6)      MTMS DFT      Wymagana autoryzacja poziomu 1      C:ścieżkaPliku      NAZWA UŻYTK      NAZWA UŻYTK      NAZWA UŻYTK      NAZWA UŻYTK      NAZWA UŻYTK      NAZWA UŻYTK      NAZWA UŻYTK      NAZWA UŻYTK      NAZWA UŻYTK      NAZWA UŻYTK      NAZWA UŻYTK      NAZWA UŻYTK      NAZWA UŻYTK      NAZWA UŻYTK      NAZWA UŻYTK | BYPASS<br>13.26 ><br>OWNIKA<br>BYPASS<br>26.52 ><br>COWNIKA<br>BYPASS<br>26.53 ><br>OWNIKA<br>BYPASS<br>775.53 ><br>COWNIKA                                                                                                    |
| ista plików oczekujących na<br>utoryzację.<br>Przycisk "Autoryzuj" przekieruje<br>ię do ekranu potwierdzenia.<br>Liknięcie "Potwierdź" na ekranie<br>podsumowaniem spowoduje                                                           | Experience     Experience     E            | BYPASS<br>13.26<br>ownika<br>BYPASS<br>26.53<br>cownika<br>BYPASS<br>26.53<br>cownika<br>BYPASS<br>26.53<br>cownika<br>BYPASS<br>26.53<br>cownika                                                                                                    |
| ista plików oczekujących na<br>utoryzację.<br><sup>1</sup> rzycisk "Autoryzuj" przekieruje<br>ię do ekranu potwierdzenia.<br>Iliknięcie "Potwierdź" na ekranie<br>podsumowaniem spowoduje<br>utoryzację pliku na wskazanym<br>oziomie. | Cubiner BET Motion      Piliki dostępne do autoryzacji (S)      Piliki dostępne do autoryzacji (S)      (1) piliki zaznaczone      18397051 (2)     MTMS DFT (2)     MTMS DFT (2)     MAZWA UŻYTK      MAZWA UŻYTK      MAZWA             | BYPASS<br>13.26 ><br>OWWIKA         BYPASS<br>26.52 ><br>COWNIKA         BYPASS<br>26.53 ><br>OWNIKA         BYPASS<br>26.53 ><br>OWNIKA         BYPASS<br>26.53 ><br>OWNIKA         BYPASS<br>26.53 ><br>OWNIKA         BYPASS<br>26.53 ><br>OWNIKA         BYPASS<br>26.53 ><br>OWNIKA                                                                                                    |
| Lista plików oczekujących na<br>nutoryzację.<br>Przycisk "Autoryzuj" przekieruje<br>Cię do ekranu potwierdzenia.<br>Kliknięcie "Potwierdź" na ekranie<br>p podsumowaniem spowoduje<br>nutoryzację pliku na wskazanym<br>noziomie.      | EVENENCE DECEMBENT Notice      EVENENCE      Pikid dostępne do autoryzacji (5)      E(1) piki zaznaczone      E 18397051 (2)     MTMS DFT I      Wymagana autoryzacja poziomu 1      C: ŚcieżkaPliku      NAZWA UŻYTKO      18471416 (6)     MTMS DFT I      Wymagana autoryzacja poziomu 1      C: ŚcieżkaPliku      NAZWA UŻYTKO      18491855 (6)     MTMS DFT I      Wymagana autoryzacja poziomu 1      C: ŚcieżkaPliku      NAZWA UŻYTKO      18491857 (6)     MTMS DFT I      Wymagana autoryzacja poziomu 1      C: ŚcieżkaPliku      NAZWA UŻYTKO      18491857 (6)     MTMS DFT I      Wymagana autoryzacja poziomu 1      C: ŚcieżkaPliku      NAZWA UŻYTKO      MTMS DFT I      Wymagana autoryzacja poziomu 1      C: ŚcieżkaPliku      NAZWA UŻYTKO      MTMS DFT I      Wymagana autoryzacja poziomu 1      C: ŚcieżkaPliku      NAZWA UŻYTKO      MTMS DFT I      Wymagana autoryzacja poziomu 1      C: ŚcieżkaPliku      NAZWA UŻYTKO      MATMS DFT I      Wymagana autoryzacja poziomu 1      C: ŚcieżkaPliku      NAZWA UŻYTKO      MUTMS DFT I      Wymagana autoryzacja poziomu 1      C: ŚcieżkaPliku      NAZWA UŻYTKO      MUTMS DFT I      Wymagana autoryzacja poziomu 1      C: ŚcieżkaPliku      NAZWA UŻYTKO      MATMS DFT I      Wymagana autoryzacja poziomu 1      C: ŚcieżkaPliku      NAZWA UŻYTKO      MUTMS DFT I      Wymagana autoryzacja poziomu 1      C: ŚcieżkaPliku      NAZWA UŻYTKO      MUTMS DFT I      Wymagana autoryzacja poziomu 1      C: ŚcieżkaPliku      NAZWA UŻYTKO      MUTMS DFT I      Wymagana autoryzacja poziomu 1      C: ŚcieżkaPliku      NAZWA UŻYTKO      MUTMS DFT I      Wymagana autoryzacja poziomu 1      C: ŚcieżkaPliku      NAZWA UŻYTKO      MUTMS DFT I      Wymagana autoryzacja poziomu 1      C: ŚcieżkaPliku      NAZWA UŻYTKO      MUTMS DFT I      WYmagana      C: ŚcieżkaPliku      NAZWA UŻYTKO      MUTMS DFT I      WYmagana      MUTMS      MUTMS      MITMS      MITMS      MITMS      MITMS      MITMS      MITMS      MITMS      MITMS      MITMS      MITMS      MITMS      MITM      MITMS      MITM      MITMS      MI            | BYPASS<br>13.26 ><br>OWNIKA         BYPASS<br>26.52 ><br>COWNIKA         BYPASS<br>26.53 ><br>OWNIKA         BYPASS<br>26.53 ><br>OWNIKA         BYPASS<br>775.53 ><br>COWNIKA         BYPASS<br>775.53 ><br>COWNIKA                                                                                                    |
| Lista plików oczekujących na<br>autoryzację.<br>Przycisk "Autoryzuj" przekieruje<br>Cię do ekranu potwierdzenia.<br>Kliknięcie "Potwierdź" na ekranie<br>z podsumowaniem spowoduje<br>autoryzację pliku na wskazanym<br>poziomie.      | Cubiner BEF Motion      Piliki dostępne do autoryzacji (S)      (1) pilki zaznaczone      (1) pilki zaznaczone      (1) pilki zaznaczone      (1) pilki zaznaczone      (1) pilki zaznaczone      (1) pilki zaznaczone      (2) 18397051 (2)      MTMS DFT (2)      MYmagana autoryzacja poziomu 1      C:iŚcieżkaPliku:      NAZWA UŻYTK      18491865 (6)      MTMS DFT (2)      Wymagana autoryzacja poziomu 1      C:iŚcieżkaPliku:      NAZWA UŻYTK      18491867 (6)      MTMS DFT (2)      Wymagana autoryzacja poziomu 1      C:iŚcieżkaPliku:      NAZWA UŻYTK      18491877 (6)      MTMS DFT (2)      Wymagana autoryzacja poziomu 1      C:iŚcieżkaPliku:      NAZWA UŻYTK      MATMS DFT (2)      MTMS DFT (2)      Wymagana autoryzacja poziomu 1      C:iŚcieżkaPliku:      NAZWA UŻYTK      MATMS DFT (2)      Wymagana autoryzacja poziomu 1      C:iścieżkaPliku:      NAZWA UŻYTK      MATMS DFT (2)      Wymagana autoryzacja poziomu 1      C:iścieżkaPliku:      NAZWA UŻYTK      MATMS DFT (2)      Wymagana autoryzacja poziomu 1      C:iścieżkaPliku:      NAZWA UŻYTK      Mazwa Użytk      MATMS DFT (2)      Wymagana autoryzacja poziomu 1      C:iścieżkaPliku:      NAZWA UŻYTK      Mazwa Użytk      Mazwa Użytk      Mazwa Użytk      Mazwa Użytk      Matoryzuj      Vymagana autoryzacja poziomu 1      C:iścieżkaPliku:      NAZWA Użytk      Mazwa Użytk      Mazwa Użytk              | BYPASS         13.26         OWWIKA         BYPASS         26.52         COWNIKA         BYPASS         26.33         OWNIKA         BYPASS         26.33         OWNIKA         BYPASS         26.35         OWNIKA         BYPASS         26.35         OWNIKA         BYPASS         26.53         OWNIKA         BYPASS         26.53         OWNIKA         BYPASS         26.53         OWNIKA         BYPASS         26.53         OWNIKA         BYPASS         26.53         OWNIKA         BYPASS         275.53         COWNIKA |

### 6. Filtrowanie płatności

Na ekranach Autoryzacji i Zwolnienia w dolnej części ekranu, pod listą dostępny jest filtr pozwalający na wyświetlenie płatności spełniających określone kryteria.

|                                                                                                    | Kryteria wyszukiwania                                                                                                    | Liczba w niebieskim prostokącie                                   |
|----------------------------------------------------------------------------------------------------|----------------------------------------------------------------------------------------------------|-------------------------------------------------------------------|
| •                                                                                                    | Wybrane kryteria filtrowania:                                                                                                    | pokazuje, jaka liczba płatności<br>spęłnia dane kryterium         |
| Dostępne kryteria do wyboru<br>zależą od zawartości listy.<br>Oznacza to, że jeśli na przykład<br>wszystkie płatności są w walucie<br>PLN, Waluta Płatności nie będzie<br>kryterium możliwym do wyboru.<br>W szczególnym przypadku, gdy<br>lista zawiera jedną pozycję, filtr<br>nie jest wyświetlany. | <ul> <li>Waluta platności</li> <li>PLN 5</li> <li>EUR 2</li> <li>Rodzaj przelewu</li> <li>Cross Border Funds Transfer 3</li> <li>Domestic Funds Transfer 5</li> <li>Domestic Funds Transfer Batch 1</li> </ul> | • Jennie dane in yterranii                                        |
| Tu możesz wybrać datę waluty lub<br>zakres dat.                                                                                                    | <ul> <li>&gt; Numer konta debetowego</li> <li>&gt; Nazwa konta debetowego</li> <li>&gt; Zakres daty waluty</li> </ul>                                                                                          | Tu możesz wybrać konto<br>obciążane.                              |
| Resetuje filtr i powoduje, że<br>zostanie wyświetlona domyślna,<br>pełna zawartość listy.                                                                                                    | Zastosuj filtr                                                                                                    | Po zaznaczeniu kryteriów kliknij<br>tutaj, aby zatwierdzić wybór. |

### 7. Szczegóły transakcji

Aby wyszukać płatności wykonane w systemie, wybierz opcję **Status płatności** w sekcji **Zapytania** menu głównego. **Jest to odpowiednik zakładki Statusy Zleceń / Historia z menu Moje Transakcje i Usługi w serwisie stacjonarnym.** 

Opcja **Status płatności** umożliwia w łatwy sposób znalezienie zarówno 10 ostatnio wykonanych płatności, w tym 10 ostatnich płatności o największej kwocie, jak również odnalezienie płatności z ostatnich 18 miesięcy spełniających zadane kryteria.

Wybranie z menu opcji **Status Płatności** spowoduje domyślne otwarcie zakładki **Ostatnie**, gdzie widocznych będzie 10 najnowszych płatności z ostatnich 3 dni. W przypadku braku płatności spełniających ww. kryterium pojawi się odpowiadający temu komunikat.

| Â                                                          | CitUrect BE !! Mobile      |                                     |
|------------------------------------------------------------|----------------------------|-------------------------------------|
|                                                            | Status platności: Ostatnie |                                     |
| Ostatnie                                                   |                            |                                     |
| 10 najnowszych płatno                                      | ści w ciągu ostatnich      | 3 dni                               |
| FULL LENGHT BENEFICIARY<br>Przelew krajowy<br>Zrealizowany | NAME LINE 1                | 55.42<br>13 lis 2014<br>UATCHECKPL0 |
| FULL LENGHT BENEFICIARY<br>Pizelew krajowy<br>Zrealizowany | NAME LINE 1                | 12.56<br>13 lis 2014<br>UATCHECK    |
|                                                            | Wyszukaj płatność          |                                     |
| < 😭 Strona główna                                          |                            |                                     |

Zakładka **Największe** przedstawia listę największych pod względem kwoty płatności wykonanych w analogicznym jak w zakładce **Ostatnie** przedziale czasowym, tj. w przeciągu 3 ostatnich dni.

| Â                                                          | CITI<br>CiliDirect BE ** Mobile |                                              |
|------------------------------------------------------------|---------------------------------|----------------------------------------------|
| S                                                          | Status platności: Największe    |                                              |
| Ostatnie                                                   | Najweksze                       | Wyszukaj                                     |
| 10 największych płatno                                     | ści w ciągu ostatnic            | h 3 dni                                      |
| FULL LENGHT BENEFICIARY<br>Przelew Irajowy<br>Zrealizowany | NAME LINE 1                     | 55.42<br>PLT ><br>13 lis 2014<br>UATCHECKPL0 |
| FULL LENGHT BENEFICIARY<br>Ptzelew izajowy<br>Zrealizowany | NAME LINE 1                     | 12.56<br>PLN ><br>13 lis 2014<br>UATCHECK    |
|                                                            | Wyszukaj płatność               |                                              |
|                                                            |                                 |                                              |

W celu wyszukania płatności z ostatnich 18 miesięcy według wybranych kryteriów wyszukiwania należy wejść w zakładkę **Wyszukaj**. Poniżej przedstawiono ekran wyszukiwarki.

|                                                                                                    |                               | CitiDirect BE <sup>st</sup> Mobile |                |                                                                                             |
|----------------------------------------------------------------------------------------------------|-------------------------------|------------------------------------|----------------|---------------------------------------------------------------------------------------------|
|                                                                                                    |                               |                                    |                |                                                                                             |
| Wybierz 1 z 2 dostępnych kryteriów<br>wyszukiwania dla dat, tj. według<br>daty waluty płatności bądź daty<br>jej wprowadzenia. Następnie<br>wprowadź przedział czasowy dla<br>wyszukiwania. | Ostatnie                      | Największe                         | Wyszukaj       |                                                                                             |
|                                                                                                    | Szukaj według                 |                                    |                |                                                                                             |
|                                                                                                    | Data waluty                   | Dat                                | a wprowadzenia |                                                                                             |
|                                                                                                    | *Zakres dat (do 90 dni)<br>Od | •                                  |                |                                                                                             |
|                                                                                                    | 2014-11-05                    |                                    |                | Wypełnij dowolny zakres dat                                                                 |
|                                                                                                    | Do                            |                                    |                | do 90 dni, w przeciągu ostatnich<br>18 miesięcy.                                            |
|                                                                                                    | 2014-11-12                    |                                    | Ê              |                                                                                             |
| Kliknij tutaj, aby wybrać<br>dodatkowe kryteria wyszukiwania.                                                                                                    | > Więcej opcji wyszukiw       | /ania                              |                |                                                                                             |
|                                                                                                    |                               | Wyszukaj                           | •              | Po wybraniu <b>Wyszukaj</b> pokaże<br>się lista płatności spełniających<br>zadane kryteria. |
|                                                                                                    | Pr                            | zywróć domyślno                    | 9              |                                                                                             |

Możliwe jest również obejrzenie szczegółów wyszukanych płatności – wystarczy kliknąć wybraną płatność z listy. Poniżej przedstawiono przykładowy ekran szczegółów płatności.

| CaDirec Cabirec                                                                                                    | L BE "Mobile                                                                         |  |  |  |  |
|----------------------------------------------------------------------------------------------------|--------------------------------------------------------------------------------------|--|--|--|--|
| Status platności: Szczegóły platności                                                                                                    |                                                                                      |  |  |  |  |
| Nazwa konta debetowego:<br>0501700XX XXXXXX XX<br>XXX<br>Data waluty:<br>13 lis 2014                                                              | Numer konta debetowego:<br>00 0000 0000 0000 0000<br>0000 0000                       |  |  |  |  |
| Status:<br>Zrealizowany<br>Waluta platnoścz<br>PLN<br>Nazwa beneficjenta:<br>FULL LENGHT BENEFICIARY<br>NAME LINE 1                               | Kwota platności:<br>55.42                                                            |  |  |  |  |
| Numer kosta beeslicjenta:<br>00000000000000000000000000<br>00000<br>Waluta:                                                                       | Nazwa złeceniodawcy:<br>Global Transaction<br>Services<br>Rodzaj przelewu:           |  |  |  |  |
| PLN                                                                                                    | Przelew krajowy                                                                      |  |  |  |  |
| Utworzony przez:<br>TEST<br>Sposób utworzenia:                                                                                                    | Data i godzina utworzenia:<br>13 lis 2014 03:43:10<br>Numer referencyjny transakcji: |  |  |  |  |
| Szczegóły płatności<br>MAX FULLLENGHT<br>PAYMENTDETAILS LINE1<br>MAX FULLLENGHT<br>PAYMENTDETAILS LINE2<br>MAX FULLLENGHT<br>PAYMENTDETAILS LINE3 | UNICHECKPEU                                                                          |  |  |  |  |

### 8. Saldo rachunku

Ekran pozwala na wyświetlenie bieżącej informacji o saldzie rachunku. Widok ekranu kryteriów wyszukiwania rachunków zostanie wyświetlony w zależności od liczby rachunków, do których Użytkownik jest uprawniony. Dla liczby rachunków większej niż 10 konieczne jest wprowadzenie kryteriów wyszukiwania, w przeciwnym razie Użytkownik zostanie bezpośrednio przekierowany do ekranu wynikowego z listą rachunków.

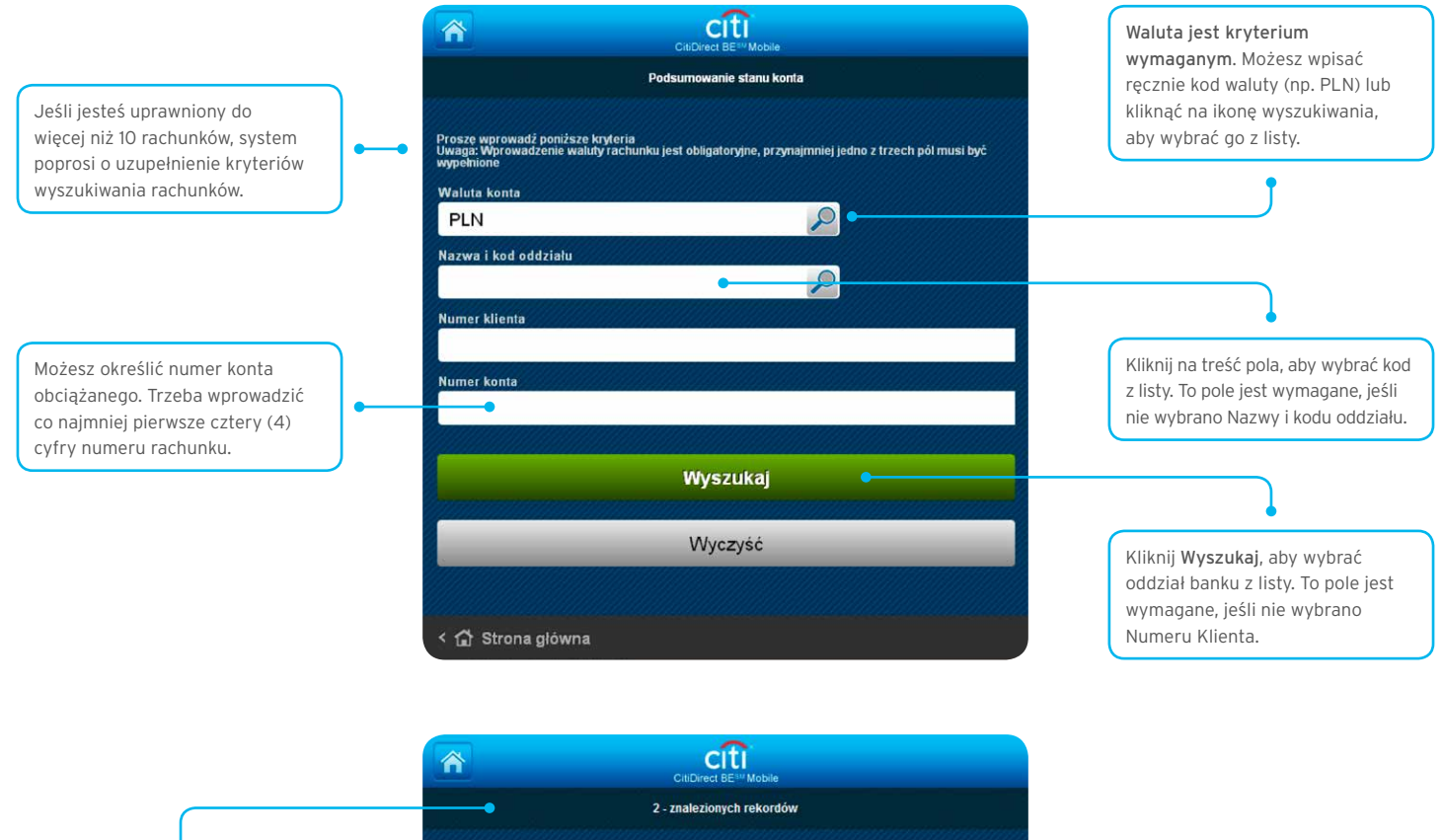

Ekran Wyników wyszukiwania zawiera <mark>wszystkie rachunki</mark> spełniające wybrane wcześniej kryteria.

Na liście widać **nazwy rachunków** oraz **daty ostatnich wyciągów**. Po kliknięciu na daną pozycję przejdziesz w podgląd szczegółów, gdzie zobaczysz aktualne saldo.

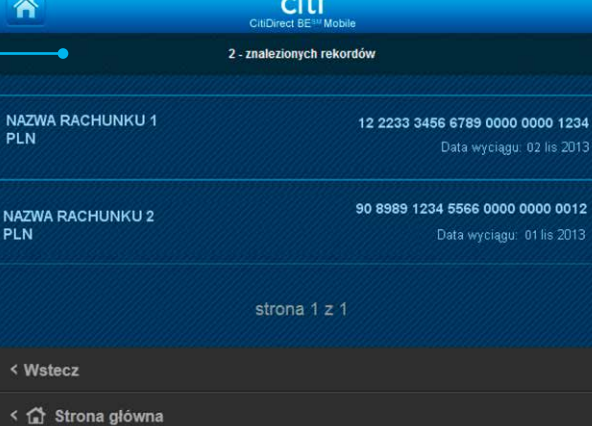

### 9. Zagregowana informacja bieżąca o saldach

CitiDirect BE Mobile umożliwia podgląd również **bieżącej** informacji o łącznym saldzie na rachunkach firmy. W tym celu konieczne jest wybranie z Menu głównego opcji **Informacja śróddzienna o stanie salda**.

#### Ekran widoczny po wybraniu wskazanej opcji jest podzielony na 3 sekcje:

- 1. podsumowanie z informacją o łącznym saldzie na wszystkich rachunkach (wyrażone zawsze w walucie podstawowej profilu Użytkownika w CitiDirect BE)
- 2. przyciski wyboru waluty dla prezentacji informacji na liście poniżej
- 3. lista rachunków pogrupowanych według waluty.

Lista widocznych rachunków oraz łączne saldo są zgodne z uprawnieniami Użytkownika do rachunków w CitiDirect BE oraz mogą być ograniczone poprzez wybranie dodatkowych filtrów prezentacji informacji - opcje dostępne w sekcji Dostosuj powyższą listę.

#### Przykład poniżej:

Użytkownik posiadający uprawnienie do podglądu informacji tylko do rachunków w EUR, GBP i USD z wszystkich rachunków pod profilem Klienta w CitiDirect BE. Profil Klienta w CitiDirect BE z walutą podstawową USD.

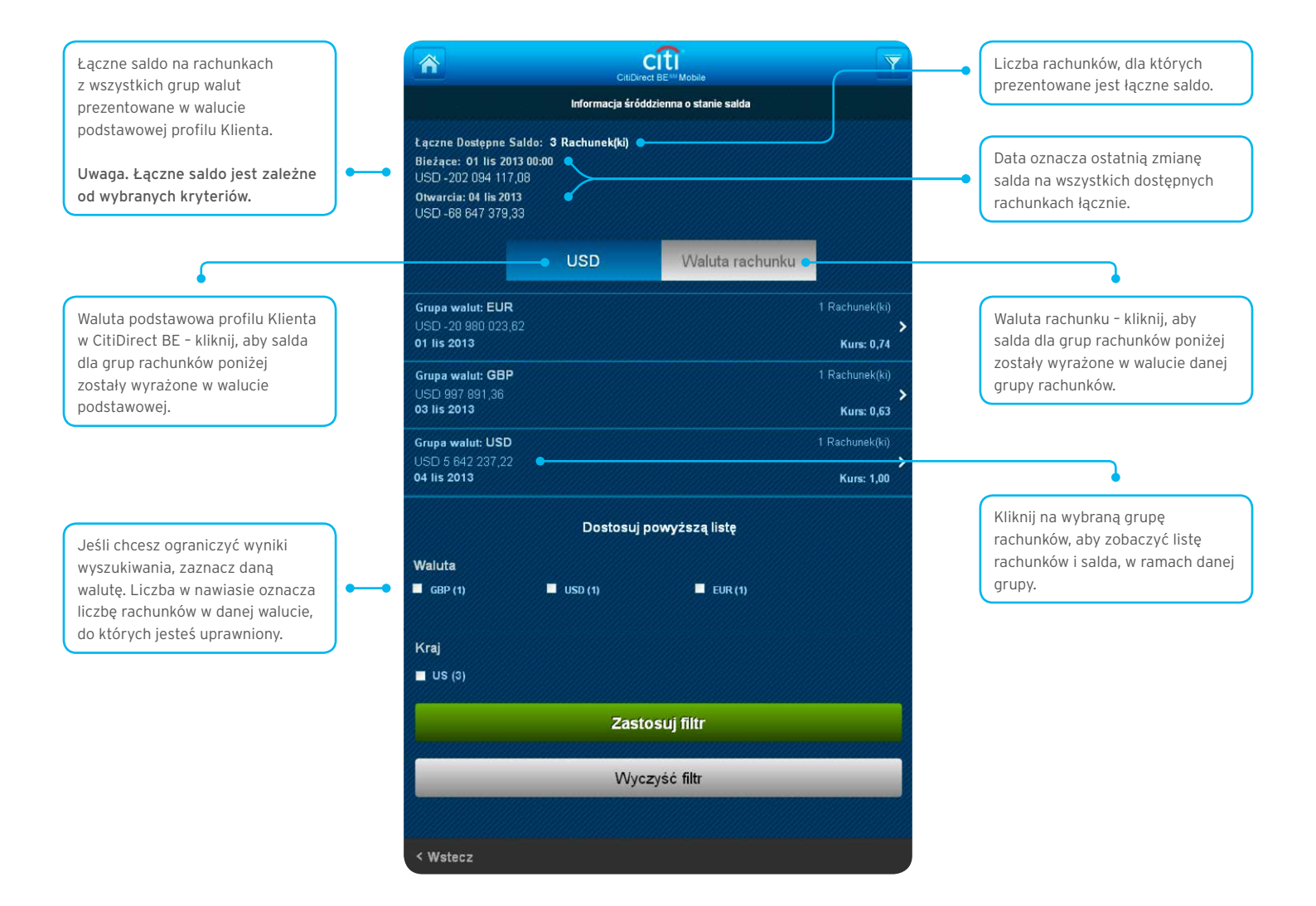

Po wybraniu grupy rachunków prowadzonych w tej samej walucie Użytkownik zostaje przekierowany do ekranu z:

- podsumowaniem salda dla wybranej grupy rachunków (saldo może być wyrażone w walucie podstawowej lub walucie danej grupy rachunków)
- listy rachunków w danej grupie.

**Przykład.** Dla Użytkownika korzystającego z profilu Klienta z walutą podstawową USD, po wybraniu grupy rachunków prowadzonych w EUR, łączna informacja o saldzie na takich rachunkach będzie prezentowana do wyboru w USD lub EUR.

|                                                       | CitiD                                                                                                    | CITI Y                                                                                                    |                                                                                                    |
|-------------------------------------------------------|----------------------------------------------------------------------------------------------------|----------------------------------------------------------------------------------------------------|----------------------------------------------------------------------------------------------------|
|                                                       | Informacja śródd                                                                                                    | zienna o stanie salda - EUR                                                                                                    |                                                                                                    |
| Waluta podstawowa profilu Klienta<br>w CitiDirect BE. |                                                                                                    | EUR                                                                                                    | Waluta dla wybranej grupy<br>rachunków.                                                                                                    |
|                                                       | Kurs: 0.74<br>Bieżące: 01 lis 2013 00.00<br>USD - 20.971,043 74<br>Otwarcia: 04 lis 2013<br>USD - 21,013,418 27<br>Numer rachunku:5511<br>Bieżące dostępne sałdo: 01 lis 2013<br>USD - 20,971,043.74     | j powyższą listę                                                                                                    | Kliknij na wybrany rachunek, aby<br>zobaczyć informacje szczegółowe.<br>Na tym poziomie informacja<br>szczegółowa prezentowana będzie<br>już tylko w walucie wybranego<br>rachunku. |
|                                                       | Kraj<br>■ US (1)                                                                                                    |                                                                                                    |                                                                                                    |
|                                                       | Zas                                                                                                    | stosui filtr                                                                                                    |                                                                                                    |
|                                                       |                                                                                                    |                                                                                                    |                                                                                                    |
|                                                       | (W)                                                                                                    | rczyść filtr                                                                                                    |                                                                                                    |
|                                                       | < Wstecz                                                                                                    |                                                                                                    |                                                                                                    |
|                                                       |                                                                                                    | cifi                                                                                                    |                                                                                                    |
|                                                       | CitiD                                                                                                    | irect BE <sup>IM</sup> Mobile<br>Ido rachunku                                                                                                    |                                                                                                    |
|                                                       | Wszystkie salda dostępne na wyciągu ponizej<br>NAZWA RACHUNKU<br>Waluta: EUR<br>Saldo skiegowe:<br>saldo otwarcia<br>-15,488,625,54<br>Saldo otwarcia<br>-15,488,625,54<br>< Wstecz<br>< 🏠 Strona główna | 90 8989 1234 5566 0000 0000 0012<br>Data wyciągu 04 lis 2013<br>saldo bieżące/zamknięcia<br>-15,457,392.01<br>saldo bieżące/zamknięcia<br>-15,457,392.01 |                                                                                                    |

### 10. Linkowanie

Po zalogowaniu do serwisu mobilnego opcja Linkowania umożliwia przełączenie się na inny profil Klienta stworzony w CitiDirect BE. Opcja dostępna wyłącznie dla Użytkowników korzystających z więcej niż jednego profilu w CitiDirect BE.

Po przełączeniu się na inny profil funkcjonalności dostępne dla Użytkownika będą **zgodne z uprawnieniami Użytkownika na** wybranym bieżącym profilu.

Linkowanie pomiędzy profilami Klienta będzie możliwe dla tych profili, na których Użytkownik ma nadany dostęp mobilny.

|                                     |                                                         | <b>•</b>                                 |                                                                                                   |
|-------------------------------------|---------------------------------------------------------|------------------------------------------|---------------------------------------------------------------------------------------------------|
| NAZWA PROFILU UŻ                    | YTKOWNIKA                                               |                                          |                                                                                                   |
| Płatnoś                             | ci Zapytania                                            |                                          |                                                                                                   |
| Autoryzuj                           | e E Lista platności E Plik                              |                                          |                                                                                                   |
| Constant Zaimportow<br>y plik       | ran                                                     | Kiiknij<br>rogu gi<br>chcesz<br>profil v | na ikonę w prawym gornym<br>łównego ekranu, jeśli<br>: przełączyć się na inny<br>v CitiDirect BE. |
| Zwolnij<br>Jedna / wie<br>płatności | 18<br>IP Lista platności                                | Funkcjo<br>Użytko<br>z więce             | onalność dostępna dla<br>wników korzystających<br>ej niż jednego profilu                          |
| Rozpocznij płatn                    | ość                                                     | w CitiD                                  | irect BE.                                                                                         |
| 0 nieudanych pró<br>08-04-2014 11:2 | ib od ostatniego logowania<br>18:23                     |                                          |                                                                                                   |
| Pomoc                               |                                                         | >                                        |                                                                                                   |
| Ustawienia                          |                                                         | *                                        |                                                                                                   |
| Wyloguj                             |                                                         | ×                                        |                                                                                                   |
|                                     |                                                         |                                          |                                                                                                   |
|                                     | Zatwierdź zmianę na wybranego z listy poniżej klienta . |                                          |                                                                                                   |
| PROFIL                              | . 1                                                     | >                                        |                                                                                                   |
| PROFIL                              | . 2                                                     | · ·                                      |                                                                                                   |
| PROFIL                              | _ 3                                                     | >                                        |                                                                                                   |
|                                     | Anuluj                                                  |                                          |                                                                                                   |

Wybierz pr

#### 11. Powiadomienia SMS oraz e-mail

W celu otrzymywania powiadomień SMS i/lub e-mail konieczne jest zaznaczenie na wniosku "CitiDirect BE - Powiadomienia Mobilne" preferowanych opcji otrzymywania takich powiadomień dla wskazanych Użytkowników oraz przesłanie wypełnionego wniosku do Banku.

Jeśli na wniosku zostało zaznaczone uruchomienie powiadomień SMS, po skonfigurowaniu usługi otrzymasz SMS-em:

- potwierdzenie, że dostęp został nadany oraz
- kod PIN.

Następnie należy zalogować się do serwisu stacjonarnego i otrzymanym kodem PIN potwierdzić zgodę uruchomienia powiadomień SMS.

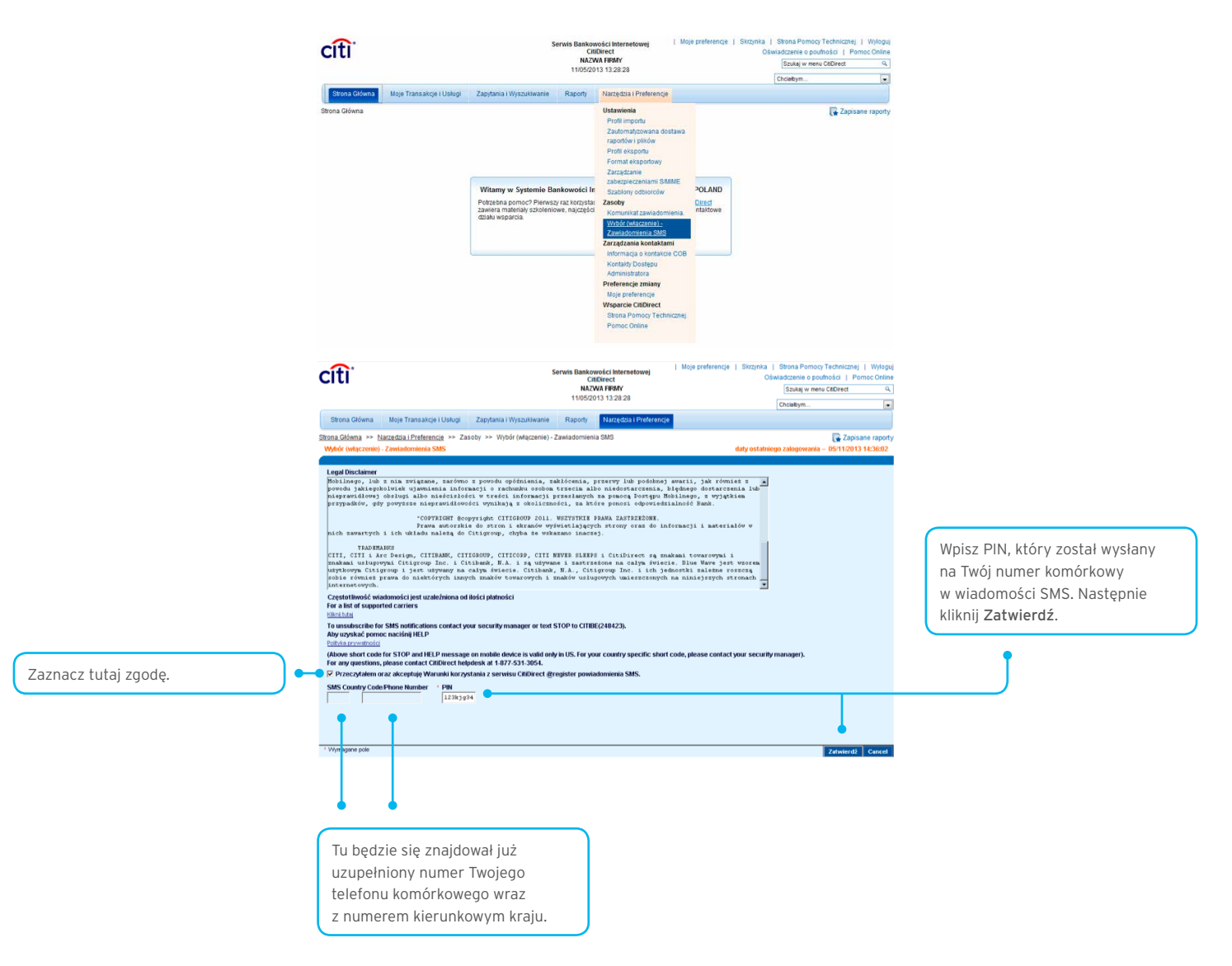

Po wciśnięciu Zatwierdź pojawi się następujący komunikat.

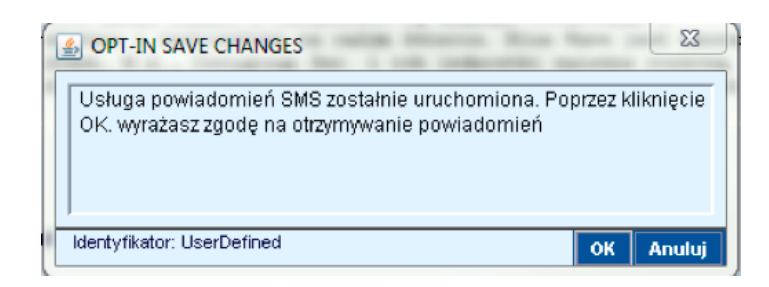

#### Wciśnij OK.

#### Powiadomienia SMS i e-mail wysyłane są dla:

- płatności oczekujących na autoryzację, zwolnienie
- zaimportowanych plików oczekujących na autoryzację.

#### Domyślne ustawienia częstotliwości powiadomień to:

- maksymalnie 10 SMS-ów dziennie
- dla płatności o minimalnej wartości 50 000 wyrażonej w jednostkach danej waluty (ograniczenie kwotowe nie dotyczy autoryzacji na poziomie importu pliku).

W celu zmiany ustawień domyślnych prosimy o kontakt z Pomocą Techniczną CitiDirect BE.

### Rezygnacja z usługi powiadomień

Rezygnację z usługi SMS możesz wykonać samodzielnie poprzez zalogowanie się do serwisu CitiDirect BE i zaznaczenie opcji jak na poniższym ekranie.

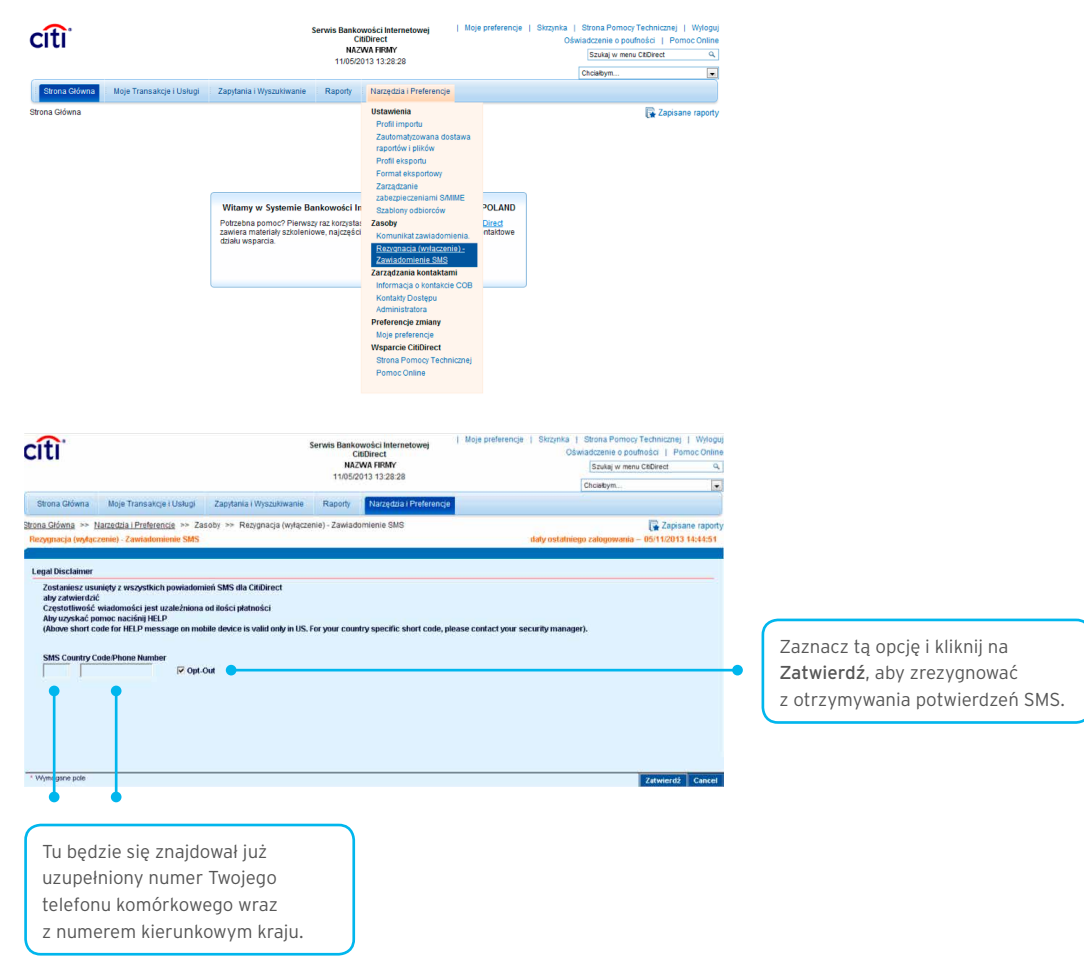

Po wciśnięciu Zatwierdź pojawi się następujący komunikat.

| OPT-OUT SAVE CHANGES                                                                                         |                 | <u> </u>   |
|----------------------------------------------------------------------------------------------------|-----------------|------------|
| Usługa powiadomień SMS zostałnie wyłączona. Poprzez<br>OK. wyrażasz zgodę na zaprzestanie otrzymywania powia | klikni<br>idomi | ęcie<br>eń |
| Identyfikator: UserDefined                                                                                   | ок              | Anuluj     |

Wciśnij **OK**.

UWAGA. Po dokonaniu rezygnacji z otrzymywania powiadomień SMS ponowne uruchomienie usługi będzie wymagało przysłania do Banku pisemnej dyspozycji.

www.citihandlowy.pl Bank Handlowy w Warszawie S.A.

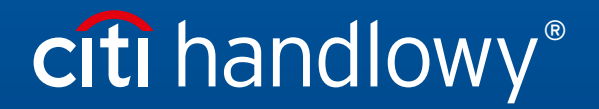

Znaki Citi oraz Citi Handlowy stanowią zarejestrowane znaki towarowe Citigroup Inc., używane na podstawie licencji. Spółce Citigroup Inc. oraz jej spółkom zależnym przysługują również prawa do niektórych innych znaków towarowych tu użytych. Bank Handlowy w Warszawie S.A. z siedzibą w Warszawie, ul. Senatorska 16, 00-923 Warszawa, zarejestrowany przez Sąd Rejonowy dla m.st. Warszawy w Warszawie, XII Wydział Gospodarczy Krajowego Rejestru Sądowego, pod nr. KRS 000 000 1538; NIP 526-030-02-91; wysokość kapitału zakładowego wynosi 522 638 400 złotych, kapitał został w pełni opłacony.